## **Accessing Exam Results Transcript**

This page is the Student Administration Portal log-in screen. Please use the form below to supply your log-in details and click the 'log-in' button to access the system.

Log-in to the Student Administration Portal

To view your exam results transcript, open your web browser (e.g. Internet Explorer, Google Chrome etc.) and go to the Student Administration Portal: www.si.ul.ie

| iD/Username:  |                          |        |
|---------------|--------------------------|--------|
|               |                          |        |
| PIN/Password: |                          |        |
|               |                          |        |
|               | Forgotten your password? | Log in |
|               |                          |        |

The following screen will appear

To log in, enter your **Student ID Number** in the **ID/Username** field. Enter your **Portal password** In the **PIN/Password** field. Click the **Log in** >> button to continue

You will be prompted to enter your Date of Birth, enter it in the format DDMMYY

D= Day M= Month Y= Year i.e. for a date of birth of the 10th May 1990 enter 100590. **NOTE:** If you have forgotten your Portal password please send an email containing your ID number to pinreset@mic.ul.ie to reset your password. Student Academic Administration will reset your password and you will receive an email confirmation when this is complete.

Security Questions Answer the Questions displayed and then click on the "Go" button.

| Questions                   |                                                       |
|-----------------------------|-------------------------------------------------------|
| Answer the questions below. |                                                       |
| Date of Birth               | Please enter your date of birth in the format DDMMYY. |
|                             |                                                       |
| Go                          |                                                       |
|                             |                                                       |
|                             |                                                       |
|                             |                                                       |
|                             |                                                       |

Click **Go** 

| If you have<br>previously<br>completed<br>another course in                       | Session selection<br>Multiple Course/Course Application Session Selection. |                               |                          |
|-----------------------------------------------------------------------------------|----------------------------------------------------------------------------|-------------------------------|--------------------------|
| MIC, this prompt                                                                  | Session selection                                                          |                               |                          |
| may appear>                                                                       | Use the values in the drop down fields to select your SCJ/SPR/             | CAP records for this session. |                          |
| Click on the drop                                                                 | Choose your course:                                                        |                               |                          |
| down arrow and select your                                                        |                                                                            | Select for Session            | Make permanent Selection |
| current course,<br>then click <i>Make</i><br><i>permanent</i><br><i>selection</i> |                                                                            |                               |                          |

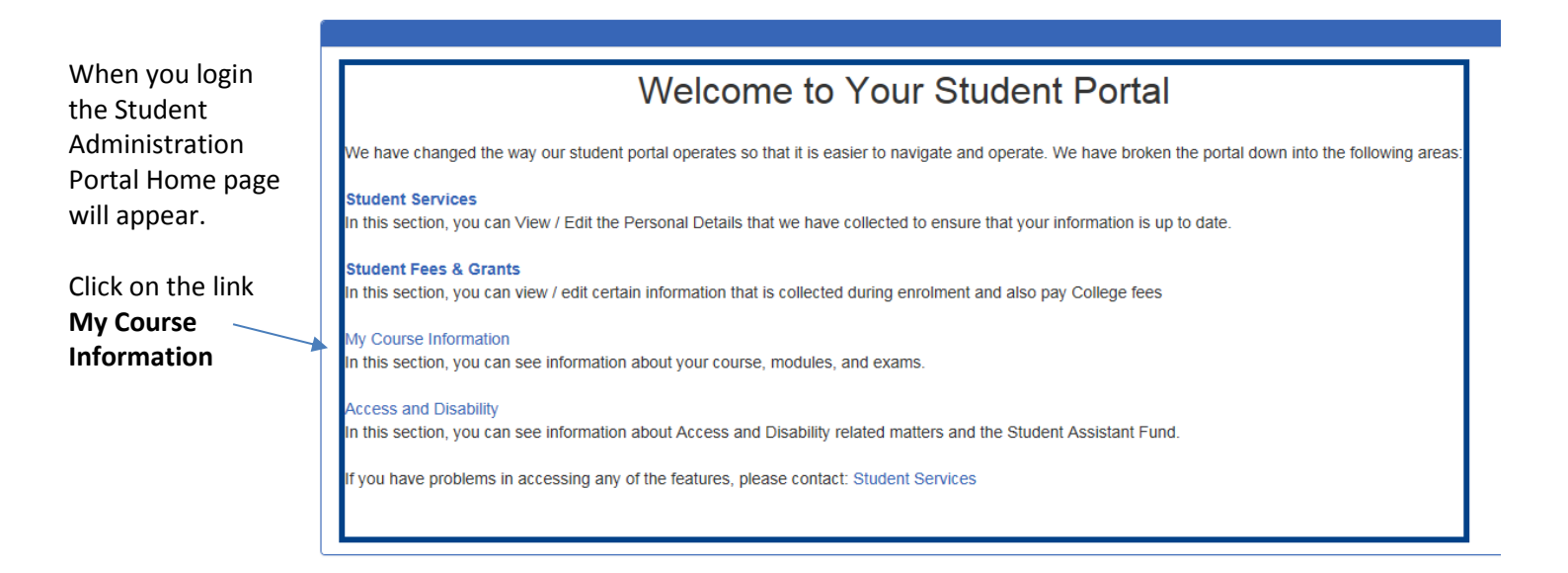

## My Course Information

|                               |                                                                                                    | Module Registration                             |  |  |
|-------------------------------|----------------------------------------------------------------------------------------------------|-------------------------------------------------|--|--|
| Click the View                | My Course Information                                                                                                    | Click here to complete your module registration |  |  |
| Current Results<br>link which | Complete Online Module Registration:<br>All students on Taught Programmes must complete Online Module Registration<br>during Week 1 of the Autumn <b>and</b> Spring Semesters | My Course Information                           |  |  |
| appears in the <b>My</b>      | View Modules that you are Registered for in the Current Semester                                                                                                    | View Class Timetables                           |  |  |
| Results panel                 | Access Class and Exam Timetables                                                                                                    | View Exam Timetables                            |  |  |
| •                             | Download Student Status Forms: Leave of Absence, Exit, Link-in-els.                                                                                                    | View Current Modules                            |  |  |
|                               |                                                                                                    | My Results                                      |  |  |
|                               | Access to transcripts on the Student Administration Portal will be re-enabled at 2.00pm on Monday, June 20th, 2016.                                                           | View Current Results                            |  |  |
|                               | View Messages from Student Services                                                                                                    | View Full Student Transcript                    |  |  |
|                               | Access to transcripts and results will be disabled prior to and during the grading periods for Autumn, Spring, and Annual Repeat Examinations. Please Click                   | Manual OCA Calculator                           |  |  |

| The following<br>page will appear:                | Genera<br>List of letters             | ated (               | Corres       | orrespondence            |                                           |                           |                                   |                       |                |        |
|---------------------------------------------------|---------------------------------------|----------------------|--------------|--------------------------|-------------------------------------------|---------------------------|-----------------------------------|-----------------------|----------------|--------|
| Click on the <b>View</b><br>ink                   | List of correspondence records        |                      |              |                          |                                           |                           |                                   |                       |                |        |
|                                                   | Group Name                            |                      |              | Name                     |                                           |                           |                                   | Generated Date        | Generated Time | View   |
|                                                   | Student Progress                      | sion Informati       | on           | Univers                  | ity of Limerick Module Resu               | lts/Transcript            |                                   | 16/Jan/2017           | 16:46:54       |        |
| Your modules and<br>the grade<br>obtained will be | Corresponder<br>Progres<br>This scree | nce Record           | dule Results | s and progression inforr | nation for the current year.              | Your student transcript s | should also be available for disp | ylay.                 |                |        |
| displayed under                                   | Progress<br>Current Y                 | sion Informa<br>(ear | slot Code    | Progress Code            | Session Group                             | QCA Factor                | Session QCA Value                 | Accumulated QCA Value | Residual QC/   | Value  |
| the heading                                       | 2016/7                                |                      | SEM1         | Progress                 | 1                                         | 1                         | 3.33                              | 3.33                  |                | T MINE |
| Module Results                                    | Module                                | Results              |              |                          |                                           |                           |                                   |                       |                |        |
|                                                   | Year                                  | Period               | Status       | Module Code              | E. C. C. C. C. C. C. C. C. C. C. C. C. C. | Level                     | Credits Taken                     | Credits Award         | ed Grade       |        |
|                                                   | 2016/7                                | SEM1                 | С            | LIN100 CHILE             | DEVELOPMENT                               | 1                         | 6                                 | 6                     | B3             |        |
|                                                   | 2016/7                                | SEM1                 | С            | CONCEPTS /               | ND STRATEGIES                             | ETTINGS: 1                | 12                                | 12                    | A2             |        |